## [今日のテーマ(3)] -マイピクチャーのスライドショーを手動式で使う-

Windows XPやVistaのマイピクチャーにはスライドショー機能が付いています。この スライドショーの初期設定は、「3秒ごとに写真が自動的に変わる」なので、少し 不便です。

そこで、手動で「次の写真に進む」「前の写真に戻す」方法を紹介します。

手順

- マイピクチャーを起動し、スライ ドショーしたい写真のフォルダを 開く。
- 2. 画像のタスクにある「スライドショーを表示する」をクリックする。
- →ファイル名順にスライドショーが始 まる。

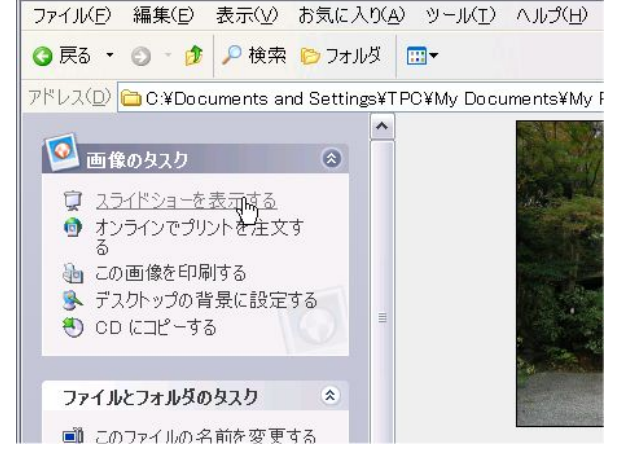

00000

3. 1枚目の写真が出たら、すぐにキーボードの[スペース]キーを押す。 ※[スペース]キーは、スライドショーの「自動/手動」切替スイッチです。

→画面右上に、図のような操作パネルが出ます。

4. 以下、キーボードで操作する
 [↑]キー…前の写真に戻る
 [↓]キー…次の写真に進む